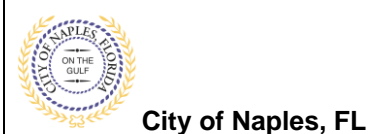

### PURPOSE

This guide provides a step by step aid for submitting a Construction Site Compliance complaint related to an active construction site.

### **GENERAL INFORMATION**

- ✓ The Building Department can be contacted at 239-213-5020 Monday- Friday from 8am- 5 pm.
- ✓ For after Hours, weekend or Holidays please call 239-564-9109
- ✓ Construction Hours:
  - Non Residential Areas Monday Saturday, 6:30 am 7:00 pm Special Construction Activity
    - Pile driving and steel erection activity shall be limited to: Monday - Friday, 8:00 am - 4:00 pm, excluding federal holidays
    - Demolition activity shall be limited to: Monday - Friday, 8:00 am - 6:00 pm, excluding federal holidays

Residential Areas Monday - Saturday, 7:00 am - 6:00 pm

 Construction Activity is NOT allowed on: New Year's Day, Memorial Day, Fourth of July, Thanksgiving Day, Christmas Day, Fourth of July

#### PROCEDURE

Click on link to the City of Naples Public Portal: https://cityview2.iharriscomputer.com/CityofNaplesFlorida/

1. Under the Code Enforcement Icon click Submit a New Complaint.

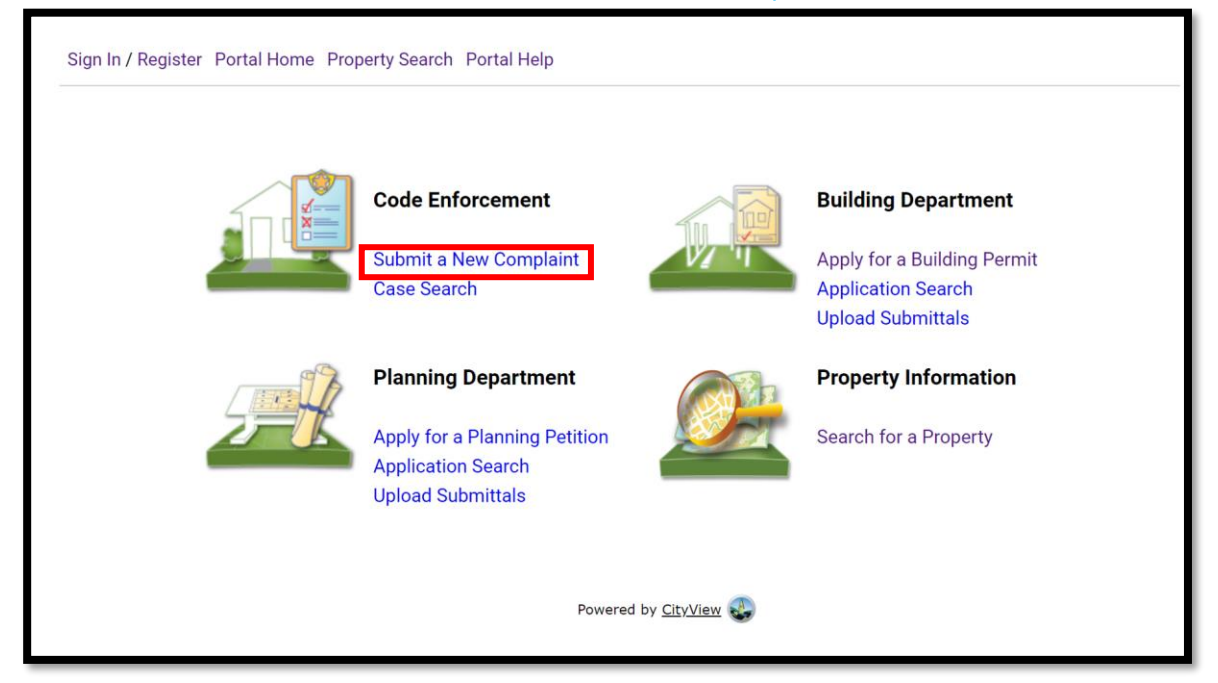

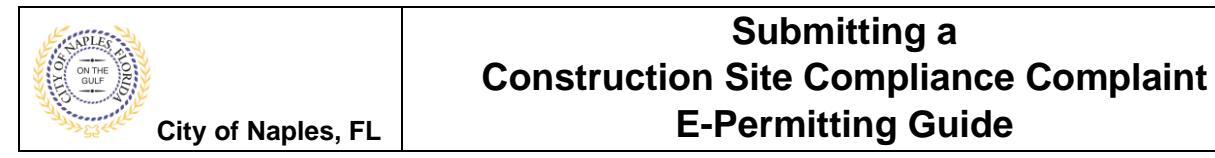

2. In Step 1, select the Complaint Type Construction Site Compliance from the menu.

| Sign In / Register Portal Home Property Search Portal Help                                                                   |                                                                                                    |                                                       |                                                     |                           |  |  |
|----------------------------------------------------------------------------------------------------|----------------------------------------------------------------------------------------------------|-------------------------------------------------------|-----------------------------------------------------|---------------------------|--|--|
| Step 1: Step 2: Location                                                                                                    | Step 3:<br>Complainant                                                                                                    | Step 4;<br>Uploads                                    | Step 5:<br>Review & Submit                          | Step 6:<br>Submitted      |  |  |
|                                                                                                    | Code Enforcement -<br>Required information is in                                                                                                    | General Information<br>dicated with an asterisk (*).  |                                                     |                           |  |  |
| Complaint Type:*                                                                                                    |                                                                                                    |                                                       |                                                     | ~                         |  |  |
| Describe in detail the nature of your complaint and the alleged violation:                                                   | Abandoned Property<br>Animal Control - General<br>Construction Site Compliance                                                                                                    |                                                       |                                                     |                           |  |  |
| Please enter a description of the locality of your complaint that will allow*<br>the inspector to easily find the violation: | Cardfrei<br>Lighting<br>Noise<br>Pests/Vermin<br>Property Maintenance<br>Public Nuisance<br>Rental Property<br>Rubbish/Waste Removal<br>Signage<br>Street/Sidewalk Obstruction<br>Unregistered Vehicle/Abandoned Ve<br>Vegetation/Weeds | hicle                                                 |                                                     |                           |  |  |
|                                                                                                    | Please note, if you know the address of the vi<br>the violation exists.                                                                                                    | olation you will be asked to select this later in the | e process. This information is for the actual place | (s) on that address where |  |  |
| Cancel                                                                                                    | Next Step: Location                                                                                                    |                                                       |                                                     |                           |  |  |

- 3. Enter a description of the complaint.
- 4. Enter any details that will help the inspector locate the area of concern on the job site.
- 5. Click Next Step: Location

| Sign In / Register Portal Home Property Search Portal Help |                                                                                           |                                                                                 |                                                       |                                                     |                            |  |
|------------------------------------------------------------|-------------------------------------------------------------------------------------------|---------------------------------------------------------------------------------|-------------------------------------------------------|-----------------------------------------------------|----------------------------|--|
| Step 1:<br>Start                                           | Step 2:<br>Location                                                                       | Step 3:<br>Complainant                                                          | Step 4:<br>Uploads                                    | Step 5:<br>Review & Submit                          | Step 6:<br>Submitted       |  |
|                                                            |                                                                                           | Code Enforcement -<br>Required information is in                                | General Information                                   |                                                     |                            |  |
|                                                            | Complaint Type:                                                                           | * Construction Site Compliance<br>Please select the complaint type that most cl | osely describes your Complaint.                       |                                                     | ~                          |  |
| Describe in detail the nature of y                         | our complaint and the alleged violation:                                                  | * sections of the temporary fence are                                           | falling down                                          |                                                     |                            |  |
| Please enter a description of the                          | locality of your complaint that will allow<br>the inspector to easily find the violation: | * west side of property                                                         |                                                       |                                                     |                            |  |
|                                                            |                                                                                           | Please note, if you know the address of the vi<br>the violation exists.         | olation you will be asked to select this later in the | e process. This information is for the actual place | e(s) on that address where |  |
|                                                            | Cancel                                                                                    | Next Step: Location                                                             |                                                       |                                                     |                            |  |

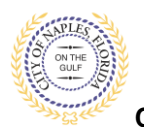

## Submitting a Construction Site Compliance Complaint E-Permitting Guide

City of Naples, FL

- 6. Enter the property address of the complaint in Step 2.
- 7. Click Next Step: Complainant

| Sign In / Register Portal Home Property Search Portal Help                                                     |                                                                                                    |                           |                    |                            |                      |  |  |
|----------------------------------------------------------------------------------------------------|----------------------------------------------------------------------------------------------------|---------------------------|--------------------|----------------------------|----------------------|--|--|
| Step 1:<br>Start                                                                                               | Step 2:<br>Location                                                                                                    | Step 3:<br>Complainant    | Step 4:<br>Uploads | Step 5:<br>Review & Submit | Step 6:<br>Submitted |  |  |
| Code Enforcement - Where is This Complaint Located?<br>Required information is indicated with an asterisk (*). |                                                                                                    |                           |                    |                            |                      |  |  |
|                                                                                                    | Search for address: 295 RIVERSIDE CIR, Bld-Unit:204<br>Begin typing a street address or Folio Number above and we will search existing locations within the jurisdiction. If your location appears, please select it from the list. |                           |                    |                            |                      |  |  |
| Can't find address? The location you have selected.+ 295 RIVERSIDE CIR, Bid-Unit:204                           |                                                                                                    |                           |                    |                            |                      |  |  |
|                                                                                                    |                                                                                                    |                           |                    |                            | Add Another Location |  |  |
|                                                                                                    | Previous Step: St                                                                                                    | ar Next Step: Complainant |                    |                            |                      |  |  |

8. Step 3 allows you to enter your contact information which allows the Building Department to contact you if the inspector has additional questions.

**NOTE**: You may skip this step and submit the compaint anonymously by clicking Anonymous Complaint-Skip to Next Step.

9. Click Next Step: Uploads

| Sign In / Register Portal Home Property Search Portal Help                                                                                                    |                                                                                                    |                                        |                          |                                           |                      |  |  |  |
|----------------------------------------------------------------------------------------------------|----------------------------------------------------------------------------------------------------|----------------------------------------|--------------------------|-------------------------------------------|----------------------|--|--|--|
| Step 1:<br>Start                                                                                                    | Step 2:<br>Location                                                                                                    | Step 3:<br>Complainant                 | tep 4:<br>ploads         | Step 5:<br>Review & Submit                | Step 6:<br>Submitted |  |  |  |
| Code Enforcement - Who is the Complainant?  If you wish to submit the complaint anonymously, please click the button below. You will be taken to the next step. Your name will not be associated with the complaint.  If you wish to submit the complaint anonymously, please click the button below. You will be taken to the next step. Your name will not be associated with the complaint.  If the information given is incomplete and or incorrect, we may not be able to properly and effectively act on the complaint in accordance with State and Local Ordinances  -  Complainant Information  Please choose one of the options below to provide your name and contact information |                                                                                                    |                                        |                          |                                           |                      |  |  |  |
| Enter my contact information                                                                                                    | Search:<br>Begin typing your name and/or address above and we will search the address book for a matching contact. If the correct name and address appears, please select it from the list. |                                        |                          |                                           |                      |  |  |  |
| -                                                                                                    | Preferred Contact Method: *<br>Full Name:*<br>Street Address: *<br>Address Extra Line 1:<br>Address Extra Line 2:                                                                           | Email<br>Jane Smith<br>999 Central AVe |                          |                                           | •<br>                |  |  |  |
|                                                                                                    | City/State/Zip:*<br>Email Address:<br>Contact Number(s):*                                                                                                    | Naples<br>jsmith@gmail.com<br>Type*    | Contact Number*          | <ul> <li>✓ 34102</li> <li>Ext.</li> </ul> |                      |  |  |  |
|                                                                                                    | Previous Step: Locatio                                                                                                    | Primary                                | 239-213-5020           v |                                           |                      |  |  |  |

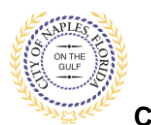

# Submitting a Construction Site Compliance Complaint E-Permitting Guide

City of Naples, FL

- 10. If you have any supporting documentation to submit you may do so in Step 4. Click the Browse button and locating the document you wish to upload from your device.
- 11. Click Next Step: Review & Submit

| sign in / kegister Portal nome Property Search Portal neip                                                                                                    |                                                                                                    |                               |                    |                            |                      |  |  |  |
|----------------------------------------------------------------------------------------------------|----------------------------------------------------------------------------------------------------|-------------------------------|--------------------|----------------------------|----------------------|--|--|--|
| Step 1:<br>Start                                                                                                    | Step 2:<br>Location                                                                                                    | Step 3:<br>Complainant        | Step 4:<br>Uploads | Step 5:<br>Review & Submit | Step 6:<br>Submitted |  |  |  |
|                                                                                                    | Code Enforcement - Upload Documents Note: This step is optional. However, you may select any documents you wish to upload. |                               |                    |                            |                      |  |  |  |
| Submitted documents should be under 72MB in size.     Submitting Documents:     organization of the statements should be under 72MB in size.     Accepted file extensions:     organization of the statement of the statement |                                                                                                    |                               |                    |                            |                      |  |  |  |
| - • Upload Documents Select any documents you wish to provide: Ince picture.pdf Provide a short description of this set of documents:                                                                                                    |                                                                                                    |                               |                    |                            |                      |  |  |  |
|                                                                                                    | Previous Step: Complain                                                                                                    | an Next Step: Review & Submit |                    |                            |                      |  |  |  |

- 12. Review the information you have entered.
- 13. Enter the characters in the captcha.
- 14. Click Submit Case.

| Step 1:<br>Start                                            | Step 2:<br>Location                           | Step 3:<br>Complainant                     | Step 4:<br>Uploads            | Step 5:<br>Review & Submit | Step 6:<br>Submitted |  |  |  |
|-------------------------------------------------------------|-----------------------------------------------|--------------------------------------------|-------------------------------|----------------------------|----------------------|--|--|--|
|                                                             | Code Enforcement - Review & Submit            |                                            |                               |                            |                      |  |  |  |
| Please review the informa                                   | ation below and if it is correct, press the S | Submit Complaint button to submit your app | lication.                     |                            |                      |  |  |  |
| – - Complaint Informa                                       | ation                                         |                                            |                               |                            |                      |  |  |  |
|                                                             |                                               |                                            |                               |                            |                      |  |  |  |
|                                                             | Comp                                          | laint Type: Construction Site Compliance   |                               |                            |                      |  |  |  |
|                                                             | D                                             | escription: sections of the temporary fend | e are falling down            |                            |                      |  |  |  |
|                                                             | Locality of the                               | Complaint: west side of property           |                               |                            |                      |  |  |  |
|                                                             |                                               | 295 RIVERSIDE CIR, Bld-Unit:2              | 04                            |                            |                      |  |  |  |
|                                                             |                                               | Property                                   |                               |                            |                      |  |  |  |
|                                                             |                                               | 20767009308:295 RIVERSIDE                  | CIR                           |                            |                      |  |  |  |
|                                                             | Co                                            | mplainant: Jane Smith, Address:999 Cent    | ral AVe, Phone:(239) 213-5020 |                            |                      |  |  |  |
| Uploaded Docume                                             | nts                                           |                                            |                               |                            |                      |  |  |  |
| • fence picture.pdf                                         |                                               |                                            |                               |                            |                      |  |  |  |
|                                                             |                                               |                                            |                               |                            |                      |  |  |  |
| Type the characters you see in the image below to continue. |                                               |                                            |                               |                            |                      |  |  |  |
| <b>1</b> K5C                                                | Refresh                                       |                                            |                               |                            |                      |  |  |  |
| xouen                                                       |                                               |                                            |                               |                            |                      |  |  |  |
|                                                             |                                               | 1                                          |                               |                            |                      |  |  |  |

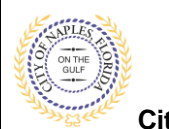

## Submitting a Construction Site Compliance Complaint E-Permitting Guide

City of Naples, FL

15. The complaint has now been submitted and a Case Number has been assigned.

| Sign in / Register Portal Home Property Search Portal Help                                                                                    |                                                               |                                            |                         |                            |                      |  |  |  |
|----------------------------------------------------------------------------------------------------|---------------------------------------------------------------|--------------------------------------------|-------------------------|----------------------------|----------------------|--|--|--|
| Step 1:<br>Start                                                                                                    | Step 2:<br>Location                                           | Step 3:<br>Complainant                     | Step 4:<br>Uploads      | Step 5:<br>Review & Submit | Step 6:<br>Submitted |  |  |  |
| Print This Page<br>Thank you for submitting your cor<br>- • Complaint Information                                                             | Code Enforcement - Submitted     Case Number: CEBDGC202000963 |                                            |                         |                            |                      |  |  |  |
|                                                                                                    | Complaint Type:                                               | Construction Site Compliance               |                         |                            |                      |  |  |  |
|                                                                                                    | Description:                                                  | sections of the temporary fence are        | falling down            |                            |                      |  |  |  |
|                                                                                                    | Locality of the Complaint:                                    | west side of property                      |                         |                            |                      |  |  |  |
|                                                                                                    | Locations:                                                    | Address<br>295 RIVERSIDE CIR, Bld-Unit:204 |                         |                            |                      |  |  |  |
|                                                                                                    |                                                               | Property<br>20767009308:295 RIVERSIDE CIR  |                         |                            |                      |  |  |  |
|                                                                                                    | Complainant:                                                  | Jane Smith, Address:999 Central AV         | e, Phone:(239) 213-5020 |                            |                      |  |  |  |
| <ul> <li>- Documents &amp; Images</li> </ul>                                                                                                  |                                                               |                                            |                         |                            |                      |  |  |  |
| Date Uploaded F                                                                                                    | ile Type                                                      |                                            | Document Name           |                            |                      |  |  |  |
| 12/03/2020                                                                                                    |                                                               |                                            | fence picture           |                            |                      |  |  |  |
| Please print this page or record the case number for future reference. You will need it in order to view the status of your complaint online. |                                                               |                                            |                         |                            |                      |  |  |  |
| Please select a link below to access the CityView Portal.                                                                                     |                                                               |                                            |                         |                            |                      |  |  |  |
| Start a new complaint<br>View the status of my complaint<br>Portal Home                                                                       |                                                               |                                            |                         |                            |                      |  |  |  |
|                                                                                                    |                                                               |                                            |                         |                            |                      |  |  |  |